# Micro Motion<sup>®</sup> Auswerteelektronik Modell 1700 mit eigensicheren Ausgängen

Ergänzung zur Konfigurations- und Bedienungsanleitung

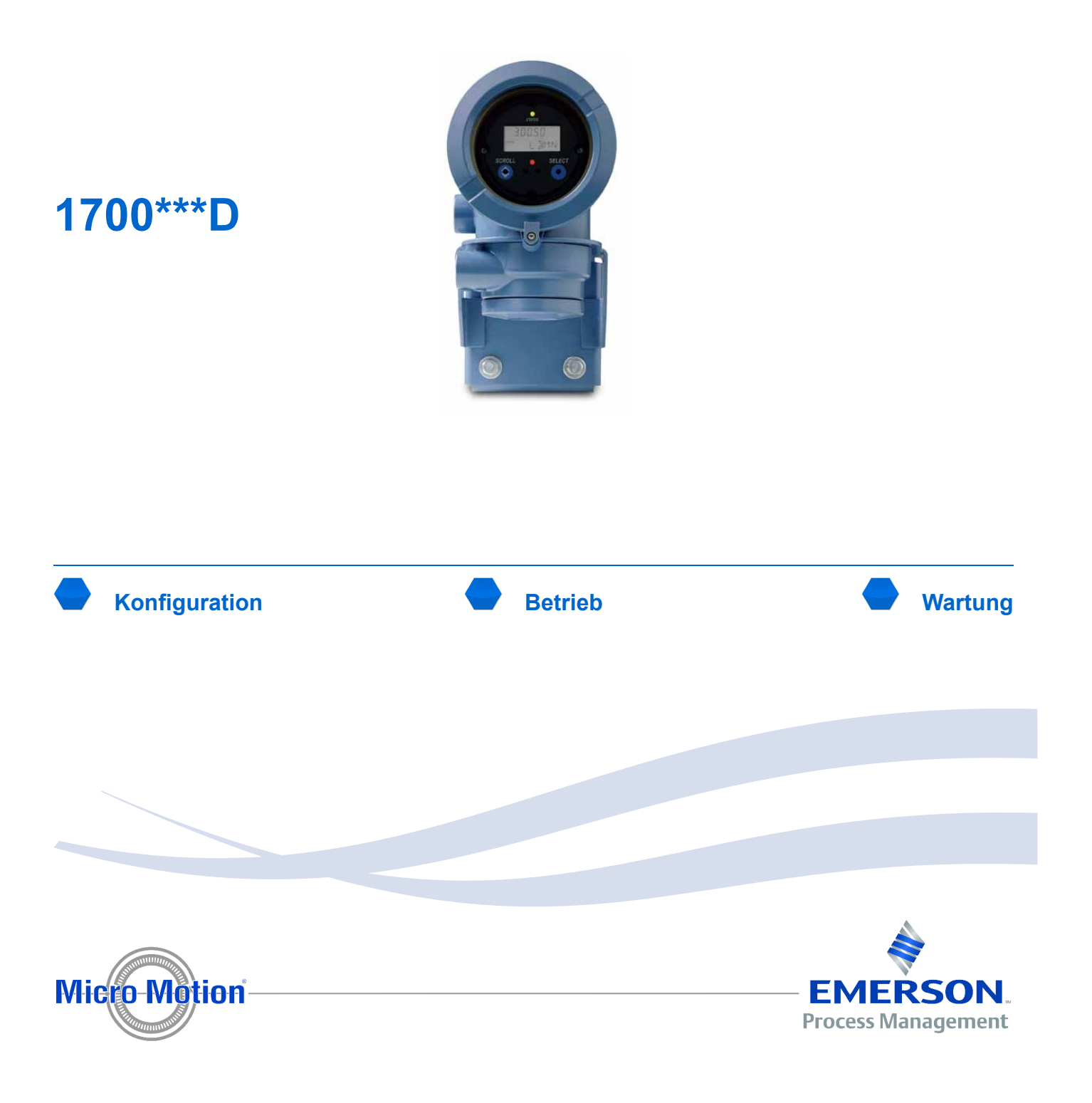

## **Micro Motion Kundenservice**

| Bereich                      |                               | Telefonnummer                                                      |
|------------------------------|-------------------------------|--------------------------------------------------------------------|
| U.S.A.                       |                               | 800-522-MASS (800-522-6277) (gebührenfrei)                         |
| Kanada und Lateinamerika     |                               | +1 303-527-5200 (U.S.A.)                                           |
| Asien                        | Japan                         | 3 5769-6803                                                        |
|                              | Alle anderen Länder           | +65 6777-8211 (Singapur)                                           |
| Europa                       | Innerhalb Deutschlands        | 0800 182 5347 (gebührenfrei)                                       |
|                              | Ausserhalb Deutschlands       | +31 (0) 318 495 610                                                |
| Kunden ausserhalb der U.S.A. | können den Micro Motion Kunde | nservice auch per e-mail erreichen unter flow.support@emerson.com. |

## **Copyrights und Marken**

© 2009 Micro Motion, Inc. Alle Rechte vorbehalten. Das Micro Motion und Emerson Logo sind Marken von Emerson Electric Co. Micro Motion, ELITE, MVD, ProLink, MVD Direct Connect und PlantWeb sind Marken eines der Emerson Process Management Unternehmen. Alle anderen Marken sind Eigentum Ihrer jeweiligen Besitzer.

## Inhalt

| Kapitel 1 | Geräteoptionen und Präferenzen konfigurieren 1 |                                                                             | 1        |
|-----------|------------------------------------------------|-----------------------------------------------------------------------------|----------|
|           | 1.1                                            | Displayvariablen und Anzeigegenauigkeit konfigurieren                       | 1        |
| Kapitel 2 | Messsy                                         | ystem im Steuerungssystem integrieren                                       | 3        |
|           | 2.1                                            | Kanal B konfigurieren                                                       | 3        |
|           | 2.2                                            | mA Ausgang konfigurieren                                                    | 4        |
|           | 2.3                                            | Frequenzausgang konfigurieren                                               | 9        |
|           | 2.4                                            | Binärausgang konfigurieren                                                  | 14       |
|           | 2.5                                            | Digitale Kommunikation konfigurieren                                        | 17       |
|           | 2.6                                            | Ereignisse konfigurieren                                                    | 22       |
| Anhang A  | Display                                        | codes und Abkürzungen                                                       | 25       |
|           | A.1<br>A.2                                     | Displaycodes für Prozessvariablen<br>Codes und Abkürzungen des Displaymenüs | 25<br>25 |

## Einführung in diese Ergänzung

Diese Ergänzung ist erstellt für die Verwendung mit folgender Betriebsanleitung: *Micro Motion Auswerteelektronik Serie 1000 und Serie 2000: Konfigurations- und Bedienungsanleitung.* Sie ersetzt Abschnitte der Betriebsanleitung mit Abschnitten die für v6.0 der Auswerteelektronik Modell 1700 mit eigensicheren Ausgängen neu oder modifiziert sind. Richtlinen der ersetzten Abschnitte siehe folgende Tabelle.

## Richtlinen der ersetzten Abschnitte

| Abschnitt in Micro Motion Auswerteelektronik<br>Serie 1000 und Serie 2000: Konfigurations- und<br>Bedienungsanleitung | Ersetzt durch folgenden Abschnitt dieser Ergänzung |
|----------------------------------------------------------------------------------------------------|----------------------------------------------------|
| 6.3.2 Kanal B                                                                                                    | Abschnitt 2.1                                      |
| 6.5 mA Ausgänge konfigurieren                                                                                         | Abschnitt 2.2                                      |
| 6.6 Frequenzausgang konfigurieren                                                                                     | Abschnitt 2.3                                      |
| 6.7 Binärausgang konfigurieren                                                                                        | Abschnitt 2.4                                      |
| 8.11 Ereignisse konfigurieren                                                                                         | Abschnitt 2.6                                      |
| 8.14.6 Displayvariablen und Anzeigegenauigkeit konfigurieren                                                          | Abschnitt 1.1                                      |
| 8.15 Digitale Kommunikation konfigurieren                                                                             | Abschnitt 2.5                                      |
| Tabelle H-1 Displaycodes verwendet für Prozessvariablen                                                               | Abschnitt A.1                                      |
| Tabelle H-2 Displaycodes verwendet im Off-line Menü                                                                   | Abschnitt A.2                                      |

## Kommunikations-Hilfsmittel und Versionen

Informationen in dieser Ergeänzung setzen voraus, dass Sie eines der Folgenden zum Konfigurieren Ihrer Auswerteelektronik verwenden:

- Auswerteelektronik Bedieninterface
- ProLink II v2.9
- 375 Handterminal mit folgender Gerätebeschreibung (DD) 1000IMass flo, Dev v6, DD v1

Verwenden Sie eine ältere Version von ProLink II oder der Handterminal Gerätebeschreibung, können einige Funktionen die in dieser Ergänzung beschrieben sind nicht verfügbar sein.

# Kapitel 1 Geräteoptionen und Präferenzen konfigurieren

## In diesem Kapitel behandelte Themen:

• Displayvariablen und Anzeigegenauigkeit konfigurieren

## 1.1 Displayvariablen und Anzeigegenauigkeit konfigurieren

| Display      | Nicht verfügbar                                                                                                    |
|--------------|----------------------------------------------------------------------------------------------------|
| ProLink II   | ProLink→Konfiguration→Bedieninterface                                                                              |
| Handterminal | 5,7,2<br>Detailed Setup→Display Setup→Display Variables<br>5,7,3<br>Detailed Setup→Display Setup→Display Precision |

Sie können mit dem Bedieninterface bis zu 15 Prozessvariablen in beliebiger Reihenfolge durchlaufen. Sie können die Prozessvariablen, die Sie ansehen möchten, konfigurieren und die Reihenfolge festlegen, in der sie erscheinen sollen. Sie können Variablen wiederholen und Plätze frei lassen.

Sie können ebenso die Anzeigegenauigkeit für jede Prozessvariable konfigurieren. Die Anzeigegenauigkeit steuert die Anzahl der Digits rechts von der Dezimalstelle, die auf dem Display angezeigt werden, wenn die Prozessvariable als Displayvariable ausgewählt ist. Die Anzeigegenauigkeit kann auf jeden Wert zwischen 0 und 5 gesetzt werden. Je niedriger die Genauigkeit desto größer muss eine Änderung des Prozesses sein, damit dies durch den angezeigten Wert dargestellt wird. Die Anzeigegenauigkeit beinflusst nicht den Wert der Prozessvariablen, die mittels einer anderen Methode ausgegeben wird oder zu Berechnungen verwendet wird.

## Einschränkungen

- Sie können die Displayvariable 1 nicht auf Keine setzen. Die Displayvariable 1 muss immer auf eine Prozessvariable gesetzt werden.
- Wenn Sie die Displayvariable 1 auf den primären mA-Ausgang fixiert haben, können Sie die Einstellung der Displayvariable 1 nicht mittels dieser Methode ändern. Um die Einstellung der Displayvariable 1 zu ändern, müssen Sie die Konfiguration der mA-Ausgang-Prozessvariablen für den primären mA-Ausgang ändern.

## Anmerkung

Wenn Sie eine Volumen-Prozessvariable als Displayvariable konfiguriert haben und Sie hinterher die Einstellung der Volumen-Durchflussart ändern, wird die Displayvariable automatisch auf die äquivalente Prozessvariable geändert. Wenn zum Beispiel die Displayvariable 2 auf Volumen-Durchfluss gesetzt ist, wird diese auf Gas-Standardvolumen-Durchfluss geändert.

## • Beispiel: Displayvariablen-Konfiguration

| Displayvariable    | Prozessvariablen-Zuordnung |
|--------------------|----------------------------|
| Displayvariable 1  | Massedurchfluss            |
| Displayvariable 2  | Masse-Summenzähler         |
| Displayvariable 3  | Volumendurchfluss          |
| Displayvariable 4  | Volumen-Summenzähler       |
| Displayvariable 5  | Dichte                     |
| Displayvariable 6  | Temperatur                 |
| Displayvariable 7  | Externer Druck             |
| Displayvariable 8  | Massedurchfluss            |
| Displayvariable 9  | Keine                      |
| Displayvariable 10 | Keine                      |
| Displayvariable 11 | Keine                      |
| Displayvariable 12 | Keine                      |
| Displayvariable 13 | Keine                      |
| Displayvariable 14 | Keine                      |
| Displayvariable 15 | Keine                      |

## 1.1.1 Displayvariable 1 mittels Displaymenü konfigurieren

| Display      | OFF-LINE MAINT→OFF-LINE CONFG→DSPLY→VAR 1 |  |
|--------------|-------------------------------------------|--|
| ProLink II   | Nicht verfügbar                           |  |
| Handterminal | Nicht verfügbar                           |  |

Falls gewünscht können Sie die Displayvariable 1 vom Displaymenü aus konfigurieren, und zwar durch Fixieren auf die Prozessvariable, die dem primären mA-Ausgang zugeordnet ist, welche ebenso die HART-Primärvariable ist. Wenn Sie dies tun, wird die Displayvariable 1 immer die Prozessvariable sein, die dem primären mA-Ausgang zugeordnet ist. Dies ist die einzige Möglichkeit, eine Displayvariable vom Displaymenü aus zu konfigurieren.

Ist die Displayvariable 1 auf den primären mA-Ausgang fixiert, ist die einzige Möglichkeit, die Displayvariable 1 auf eine andere Prozessvariable zu setzen, die Zuordnung des mA-Ausgangs zu ändern. Wenn Sie die Displayvariable 1 nicht auf den primären mA-Ausgang fixiert haben, müssen Sie ein Kommunikations-Hilfsmittel wie ProLink II oder ein Handterminal verwenden, um die Displayvariable 1 zu ändern.

Ist die Displayvariable 1 fixiert, können Sie die Genauigkeit setzen. Um die Genauigkeit zu setzen, müssen Sie ein Kommunikations-Hilfsmittel verwenden.

## Anmerkung

Über diese Option verfügt nur die Displayvariable 1. Um irgendeine andere Displayvariable zu ändern, benötigen Sie immer ein Kommunikations-Hilfsmittel.

# Kapitel 2 Messsystem im Steuerungssystem integrieren

## In diesem Kapitel behandelte Themen:

- Kanal B konfigurieren
- mA Ausgang konfigurieren
- Frequenzausgang konfigurieren
- Binärausgang konfigurieren
- Digitale Kommunikation konfigurieren
- Ereignisse konfigurieren

## 2.1 Kanal B konfigurieren

| Display      | OFF-LINE MAINT $\rightarrow$ OFF-LINE CONFG $\rightarrow$ IO $\rightarrow$ CH B $\rightarrow$ SET FO/SET DO |
|--------------|----------------------------------------------------------------------------------------------------|
| ProLink II   | ProLink→Konfiguration→Frequenz/Binärausgang                                                                 |
| Handterminal | 5,3,2,1<br>Detailed Setup→Config Outputs→FO/DO Config→Freq/DO Setup                                         |

Die E/A Klemmenpaare an der Auswerteelektronik werden "Kanäle" genannt und identifiziert als Kanal A, Kanal B und Kanal C. Sie können Kanal B konfigurieren als Frequenzausgang oder als Binärausgang zu arbeiten. Die Konfiguration des Kanals muss der Verdrahtung entsprechen.

VORSICHT! Prüfen Sie immer die Ausgangskonfiguration, nachdem Sie die Kanalkonfiguration geändert haben. Wenn die Konfiguration eines Kanals geändert wird, wird das Verhalten des Kanals gesteuert durch die für die ausgewählte Ausgangsart gespeicherte Konfiguration. Diese kann für Ihren Prozess geeignet sein oder auch nicht. Um Prozessfehler zu vermeiden:

- Konfigurieren Sie die Kanäle, bevor Sie die Ausgänge konfigurieren.
- Wenn Sie die Konfiguration des Kanals ändern, stellen Sie sicher, dass alle durch diesen Kanal betroffenen Regelkreise manuell gesteuert werden.
- Bevor Sie zur automatischen Steuerung zurückkehren, stellen Sie sicher, dass der Ausgang für Ihren Prozess korrekt konfiguriert ist.

## 2.1.1 Optionen für Kanal B

## Tabelle 2-1Optionen für Kanal B

| Kanal   | Betrieb              |  |
|---------|----------------------|--|
| Kanal B | Frequenzausgang (FO) |  |
|         | Binärausgang (DO)    |  |

## 2.2 mA Ausgang konfigurieren

| Display      | OFF-LINE MAINT→OFF-LINE CONFG→IO→CH A                  |
|--------------|--------------------------------------------------------|
| ProLink II   | ProLink→Konfiguration→Analogausgang                    |
| Handterminal | 5,3,1<br>Detailed Setup→Config Outputs→Analog Output 1 |

Der mA Ausgang wird zum Ausgeben einer Prozessvariablen verwendet. Die mA Ausgangsparameter steuern wie die Prozessvariable ausgegeben wird. Ihre Auswerteelektronik hat einen mA Ausgang: Kanal A.

Die Parameter des mA Ausgangs enthalten:

- mA Ausgang Prozessvariable
- Messanfang (LRV) und Messende (URV)
- Analogausgang Abschaltung
- Zusätzliche Dämpfung
- Analogausgang-Störaktion und Analogausgang-Störwert

## Vorbereitungsverfahren

Wenn Sie vorhaben den mA Ausgang zu konfigurieren Volumendurchfluss auszugeben, stellen Sie sicher, dass Sie die Volumendurchfluss Art wie gewünscht gesetzt haben: Flüssigkeit oder Gas Standard Volumen.

## Nachbereitungsverfahren

## Wichtig

Immer wenn Sie einen Parameter des mA Ausgangs ändern, prüfen Sie alle anderen Parameter des mA Ausgangs bevor Sie das Durchfluss-Messsystem wieder in Betrieb nehmen. In einigen Situationen lädt die Auswerteelektronik automatisch einige gespeicherten Werte und es kann sein, dass diese Werte nicht passend für Ihre Anwendung sind.

## 2.2.1 mA Ausgang Prozessvariable konfigurieren

| Display      | OFF-LINE MAINT $\rightarrow$ OFF-LINE CONFG $\rightarrow$ IO $\rightarrow$ CH A $\rightarrow$ AO SRC |
|--------------|----------------------------------------------------------------------------------------------------|
| ProLink II   | ProLink→Konfiguration→Analogausgang→Primärvariable Is                                                |
| Handterminal | 5,3,1,1<br>Detailed Setup→Config Outputs→Analog Output 1→PV Is                                       |

Die mA Ausgang Prozessvariable steuert die Variable die über den mA Ausgang ausgegeben wird. In Auswerteelektronik Modell 1700 steuert sie ebenso die Einstellung der Frequenzausgang Prozessvariable.

## Vorbereitungsverfahren

Wenn Sie die HART Variablen verwenden, seien Sie sich bewusst, dass das Ändern der Konfiguration der mA Ausgang Prozessvariable die Konfiguration der HART Primärvariablen (PV) und die HART Tertiärvariablen (TV) ändert.

## Optionen für mA Ausgang Prozessvariable

| Prozessvariable                   | Displaycode | ProLink II Code           | Handterminalcode |
|-----------------------------------|-------------|---------------------------|------------------|
| Massedurchfluss                   | MFLOW       | Massedurchfluss           | Mass flo         |
| Volumendurchfluss                 | VFLOW       | Volumendurchfluss         | Vol flo          |
| Gas Standard<br>Volumendurchfluss | GSV F       | Gas Std Volumendurchfluss | Gas vol flo      |

## Tabelle 2-2 Optionen f ür mA Ausgang Prozessvariable

## 2.2.2 Messanfang (LRV) und Messende (URV) konfigurieren

| Display      | OFF-LINE MAINT→OFF-LINE CONFG→CH A→AO 4 mA<br>OFF-LINE MAINT→OFF-LINE CONFG→CH A→AO 20 mA      |
|--------------|------------------------------------------------------------------------------------------------|
| ProLink II   | ProLink→Konfiguration→Analogausgang→Messanfang<br>ProLink→Konfiguration→Analogausgang→Messende |
| Handterminal | 5,3,1,2<br>Detailed Setup→Config Outputs→Analog Output 1→Range Values                          |

Der Messanfang (LRV) und das Messende (URV) werden dazu verwendet, um den mA Ausgang zu skalieren, d.h. das Verhältnis zwischen der mA Ausgang Prozessvariablen und dem mA Ausgangswert zu definieren.

Der mA Ausgang verwendet einen Bereich von 4 – 20 mA zur Darstellung der mA Ausgang Prozessvariablen:

- URV spezifiziert den Wert der mA Ausgang Prozessvariablen, repräsentiert durch den Ausgang von 20 mA.
- Zwischen LRV und URV ist der mA Ausgang linear zur Prozessvariablen.
- Fällt die Prozessvariable unterhalb von LRV oder steigt über URV, setzt die Auswerteelektronik einen Sättigungsalarm.

Geben Sie die Werte für LRV und URV in den Messeinheiten ein, die für die mA Ausgang Prozessvariablen konfiguriert wurden.

## Anmerkungen

- Sie können URV unterhalb von LRV setzen. Zum Beispiel können Sie URV auf 50 und LRV auf 100 setzen.
- Bei Auswerteelektronik Software v5.0 und höher, wenn Sie LRV und URV von den werkseitig voreingestellten Werten ändern und Sie später die mA Ausgang Prozessvariablen ändern, wird LRV und URV nicht auf die voreingestellten Werte zurückgesetzt. Zum Beispiel, wenn Sie die mA Ausgang Prozessvariablen als Massedurchfluss konfigurieren und LRV und URV für Massedurchfluss ändern, dann die mA Ausgang Prozessvariablen als Dichte konfigurieren und letztlich die mA Ausgang Prozessvariablen zurück auf Massedurchfluss ändern, werden LRV und URV für Massedurchfluss auf die konfigurierten Werte zurückgesetzt. In füheren Versionen der Auswerteelektronik Software werden LRV und URV auf die werkseitig voreingestellten Werte zurück gesetzt.

<sup>(1)</sup> Erfordert Auswerteelektronik Software v5.0 oder höher.

## Voreingestelle Werte für Messanfang (LRV) und Messende (URV)

Jede Option für die mA Ausgang Prozessvariable hat ihre eigenen LRV und URV. Wenn Sie die Konfiguration der mA Ausgang Prozessvariable ändern, werden die korrospondierenden LRV und URV geladen und verwendet.

Voreingestellte LRV und URV Einstellungen sind in Tabelle 2-3 aufgelistet.

## Tabelle 2-3 Voreingestelle Werte für Messanfang (LRV) und Messende (URV)

| Prozessvariable                                   | LRV          | URV         |
|---------------------------------------------------|--------------|-------------|
| Alle Massedurchfluss-Variablen                    | -200,000 g/s | 200,000 g/s |
| Alle Flüssigkeits-Volumendurchfluss-<br>Variablen | -0,200 l/s   | 0,200 l/s   |
| Gas-Standardvolumendurchfluss                     | -423,78 SCFM | 423,78 SCFM |

## 2.2.3 Analogausgang-Abschaltung konfigurieren

| Display      | Nicht verfügbar                                            |
|--------------|------------------------------------------------------------|
| ProLink II   | ProLink→Konfiguration→Analogausgang→AO-Abschaltung         |
| Handterminal | Detailed Setup→Config Outputs→Analog Output 1→PV AO Cutoff |

AO Cutoff (Analogausgang-Abschaltung) spezifiziert den niedrigsten Massedurchfluss, Volumendurchfluss oder Gas Standard Volumendurchfluss der durch den mA Ausgang ausgegeben wird. Jeder Durchfluss unterhalb der Analogausgang-Abschaltung wird als 0 ausgegeben.

## Einschränkung

Die AO Abschaltung wird nur angewandt wenn die mA Ausgang Prozessvariable auf Massedurchfluss, Volumendurchfluss oder Gas Standard Volumendurchfluss gesetzt ist. Ist die mA Ausgang Prozessvariable auf eine andere Prozessvariable gesetzt, ist die AO Abschaltung nicht konfigurierbar und die Auswerteelektronik implementiert die Funktion der AO Abschaltung nicht.

## **Hinweis**

Für die meisten Anwendungen sollte der voreingestellte Wert der AO Abschaltung verwendet werden. Bevor Sie die AO Abschaltung ändern, setzen Sie sich mit dem Micro Motion Kundenservice in Verbindung.

## Wechselwirkung bei Abschaltung

Wenn die mA-Ausgang-Prozessvariable auf eine Durchflussvariable (Massedurchfluss, Volumendurchfluss oder Gas-Standardvolumen-Durchfluss) gesetzt ist, dann hat die AO-Abschaltung Wechselwirkungen mit der Massedurchfluss-Abschaltung, Volumendurchfluss-Abschaltung oder Gas-Standardvolumen-Durchflussabschaltung. Die Auswerteelektronik setzt die Abschaltung auf den Effekt beim höchsten Durchfluss, bei dem die Abschaltung anwendbar ist.

## • Beispiel: Wechselwirkung bei Abschaltung

Konfiguration:

- mA-Ausgang-Prozessvariable = Massedurchfluss
- Frequenzausgang-Prozessvariable = Massedurchfluss
- AO-Abschaltung = 10 g/s
- Massedurchfluss-Abschaltung = 15 g/s

Ergebnis: Fällt der Massedurchfluss unter 15 g/s, geben alle Ausgänge, die den Massedurchfluss repräsentieren, null Durchfluss aus.

Beispiel: Wechselwirkung bei Abschaltung

Konfiguration:

- mA-Ausgang-Prozessvariable = Massedurchfluss
- Frequenzausgang-Prozessvariable = Massedurchfluss
- AO-Abschaltung = 15 g/s
- Massedurchfluss-Abschaltung = 10 g/s

Ergebnis:

- Fällt der Massedurchfluss unter 15 g/s, nicht aber unter 10 g/s,
  - gibt der mA-Ausgang null Durchfluss aus.
  - gibt der Frequenzausgang den aktuellen Durchfluss aus.
- Fällt der Massedurchfluss unter 10 g/s, geben beide Ausgänge null Durchfluss aus.

## 2.2.4 Zusätzliche Dämpfung konfigurieren

| Display      | Nicht verfügbar                                                              |
|--------------|------------------------------------------------------------------------------|
| ProLink II   | ProLink→Konfiguration→Analogausgang→AO zusätzliche Dämpfung                  |
| Handterminal | 5,3,1,4<br>Detailed Setup→Config Outputs→Analog Output 1→PV AO Added Damping |

Die Zusätzliche Dämpfung steuert den Wert der Dämpfung die für den mA Ausgang angewandt werden soll. Sie beeinflusst nur die Ausgabe der mA Ausgang Prozessvariablen durch den mA Ausgang. Sie beeinflusst nicht die Ausgabe der Prozessvariablen mittels einer anderen Methode (z.B. dem Frequenzausgang oder der digitalen Kommunikation) oder den Wert der Prozessvariablen der für die Berechnungen verwendet wird.

## Anmerkung

Die Zusätzliche Dämpfung trifft nicht für den mA Ausgang zu, wenn dieser fixiert ist (z.B. während des Messkreistests) oder wenn der mA Ausgang eine Störung ausgibt. Die Zusätzliche Dämpfung wird angewandt während die Sensor Simulation aktiv ist.

#### Optionen für Zusätzliche Dämpfung

Wenn Sie den Wert für die Zusätzliche Dämpfung setzen, rundet die Auswerteelektronik den Wert automatisch auf den nächsten Wert nach unten ab. Die gültigen Werte sind in der Tabelle 2-4 aufgelistet.

#### Anmerkung

Die Werte der Zusätzlichen Dämpfung werden beeinflusst durch das Setzen der Messwertaktualisierung und der 100-Hz-Variable.

## Tabelle 2-4 Gültige Werte für die Zusätzliche Dämpfung

| Einstellung der Mess-<br>wertaktualisierung: | Prozessvariable                                          | Beein-<br>flusste<br>Messwert-<br>aktualisie-<br>rung | Gültige Werte für die Zusätzliche<br>Dämpfung                                             |
|----------------------------------------------|----------------------------------------------------------|-------------------------------------------------------|-------------------------------------------------------------------------------------------|
| Normal                                       | Alle                                                     | 20 Hz                                                 | 0,0 / 0,1 / 0,3 / 0,75 / 1,6 / 3,3 / 6,5 / 13,5 /<br>27,5 / 55,0 / 110 / 220 / 440        |
| Spezial                                      | 100-Hz-Variable (wenn<br>einem mA-Ausgang<br>zugeordnet) | 100 Hz                                                | 0,0 / 0,04 / 0,12 / 0,30 / 0,64 / 1,32 / 2,6 /<br>5,4 / 11,0 / 22,0 / 44 / 88 / 176 / 350 |
|                                              | 100-Hz-Variable (keinem mA-Ausgang zugeordnet)           | 6,25 Hz                                               | 0,0 / 0,32 / 0,96 / 2,40 / 5,12 / 10,56 / 20,8<br>/ 43,2 / 88,0 / 176,0 / 352             |
|                                              | Alle anderen Prozessvaria-<br>blen                       | 6,25 Hz                                               | 0,0 / 0,32 / 0,96 / 2,40 / 5,12 / 10,56 / 20,8<br>/ 43,2 / 88,0 / 176,0 / 352             |

## Wechselwirkung bei Dämpfungsparametern

Wenn die mA-Ausgang-Prozessvariable auf eine Durchflussvariable, Dichte oder Temperatur gesetzt ist, dann hat die Zusätzliche Dämpfung Wechselwirkungen mit der Durchflussdämpfung, Dichtedämpfung oder Temperaturdämpfung. Wenn mehrere Dämpfungsparameter verwendet werden, wird zuerst der Effekt der Dämpfung der Prozessvariablen berechnet, und die zusätzliche Dämpfung wird auf das Ergebnis dieser Berechnung angewandt.

## • Beispiel: Wechselwirkung bei Dämpfung

Konfiguration:

- Durchflussdämpfung = 1 s
- mA-Ausgang-Prozessvariable = Massedurchfluss
- Zusätzliche Dämpfung = 2 s

Ergebnis: Eine Änderung des Massedurchflusses wirkt sich am mA-Ausgang nach mehr als 3 Sekunden aus. Die genaue Zeit wird durch die Auswerteelektronik berechnet, gemäß einem internen Algorithmus, der nicht konfiguriert werden kann.

## 2.2.5 mA Ausgang Störaktion und mA Ausgang Störwert konfigurieren

| Display      | Nicht verfügbar                                                                                      |
|--------------|----------------------------------------------------------------------------------------------------|
| ProLink II   | ProLink→Konfiguration→Analogausgang→AO-Störaktion<br>ProLink→Konfiguration→Analogausgang→AO-Störwert |
| Handterminal | 5,3,1,5<br>Detailed Setup→Config Outputs→Analog Output 1→AO1 Fault Setup                             |

Die mA Ausgang Störaktion steuert das Verhalten des mA Ausgangs, wenn die Auswerteelektronik eine interne Störbedingung erkennt.

## Anmerkung

Wenn Zuletzt gemessener Wert – Timeout auf einen Wert ungleich null gesetzt ist, wird die Auswerteelektronik die Störaktion nicht implementieren, bis das Timeout abgelaufen ist.

| ProLink II Code                   | Handterminal-<br>code               | mA Ausgang Störwert                           | mA Ausgang Verhalten                                                                                                    |
|-----------------------------------|-------------------------------------|-----------------------------------------------|----------------------------------------------------------------------------------------------------|
| Aufwärts <sup>(2)</sup>           | Upscale <sup>(2)</sup>              | Voreinstellung: 22 mA<br>Bereich: 21–24 mA    | Geht auf den konfigurierten Störwert                                                                                                    |
| Abwärts (Vorein-<br>stellung) (2) | Downscale (Vor-<br>einstellung) (2) | Voreinstellung: 3,2 mA<br>Bereich: 3,2–3,6 mA | Geht auf den konfigurierten Störwert                                                                                                    |
| Intern Null                       | Intrnl Zero                         | Nicht anwendbar                               | Geht auf den mA Ausgangswert der<br>dem Wert der Prozessvariablen von<br>0 (Null) zugeordnet ist, wie durch die<br>Messanfang und Messende Werte<br>Einstellungen. |
| Keine                             | None                                | Nicht anwendbar                               | Übertragungsdaten für die<br>zugeordnete Prozessvariable,<br>keine Störaktion                                                                                      |

## Optionen für mA Ausgang Störaktion und mA Ausgang Störwert

## Tabelle 2-5 Optionen für mA Ausgang Störaktion und mA Ausgang Störwert

VORSICHT! Wenn Sie die mA-Ausgang-Störaktion oder

Frequenzausgang-Störaktion auf Keine setzen, stellen Sie sicher, dass auch Digitale Kommunikations-Störaktion auf Keine gesetzt ist. Andernfalls gibt der Ausgang nicht die aktuellen Prozessdaten aus und dies kann einen Messfehler erzeugen oder ungewollte Konsequenzen für Ihren Prozess haben.

VORSICHT! Wenn Sie die Digitale Kommunikations-Störaktion auf NAN setzen, können Sie die mA-Ausgang-Störaktion oder Frequenzausgang-Störaktion nicht auf Keine setzen. Wenn Sie dies versuchen, akzeptiert die Auswerteelektronik die Konfiguration nicht.

## 2.3 Frequenzausgang konfigurieren

| Display      | OFF-LINE MAINT→OFF-LINE CONFG→IO→CH B→SET FO        |
|--------------|-----------------------------------------------------|
| ProLink II   | ProLink→Konfiguration→Frequenz/Binärausgang         |
| Handterminal | 5,3,2<br>Detailed Setup→Config Outputs→FO/DO Config |

Der Frequenzausgang wird zum Ausgeben einer Prozessvariablen verwendet. Die Frequenz Ausgangsparameter steuern wie die Prozessvariable ausgegeben wird. Ihre Auswerteelektronik hat einen Frequenzausgang: Kanal B.

Die Parameter Frequenzausgang enthalten:

- Frequenzausgang Skaliermethode
- Frequenzausgang max. Impulsbreite
- Frequenzausgang Polarität
- Frequenzausgang Störaktion und Frequenzausgang Störwert

## Einschränkung

Bei Auswerteelektronik Modell 1700, wird die Prozessvariable die dem primären mA Ausgang zugeordnet ist automatisch dem Frequenzausgang zugeordnet. Sie können keine andere Prozessvariable zuordnen.

<sup>(2)</sup> Wenn Sie Aufwärts oder Abwärts wählen, müssen Sie ebenso den Störwert konfigurieren.

## Nachbereitungsverfahren

#### Wichtig

Immer wenn Sie einen Parameter des Frequenzausgangs ändern, prüfen Sie alle anderen Parameter des Frequenzausgangs bevor Sie das Durchfluss-Messsystem wieder in Betrieb nehmen. In einigen Situationen lädt die Auswerteelektronik automatisch einige gespeicherten Werte und es kann sein, dass diese Werte nicht passend für Ihre Anwendung sind.

## 2.3.1 Frequenzausgang Skaliermethode konfigurieren

| Display      | OFF-LINE MAINT $\rightarrow$ OFF-LINE CONFG $\rightarrow$ IO $\rightarrow$ CH B $\rightarrow$ SET FO $\rightarrow$ FO SCALE |
|--------------|----------------------------------------------------------------------------------------------------|
| ProLink II   | $ProLink \rightarrow Konfiguration \rightarrow Frequenz/Binärausgang \rightarrow Skaliermethode$                            |
| Handterminal | 5,3,2,3<br>Detailed Setup→Config Outputs→FO/DO Config→FO Scale Method                                                       |

Die Frequenzausgang-Skalierungmethode definiert das Verhältnis zwischen Ausgangsimpulsen und Durchflusseinheiten. Setzen Sie die Frequenzausgang-Skalierungmethode entsprechend den Anforderungen Ihres frequenzempfangenden Gerätes.

## Verfahren

- 1. Setzen Sie den Kanal so, dass er als Frequenzausgang arbeitet, wenn Sie dies noch nicht getan haben.
- 2. Frequenzausgang-Skaliermethode setzen.

| Frequenz = Durchfluss | Frequenz berechnet vom Durchfluss                                                                |
|-----------------------|--------------------------------------------------------------------------------------------------|
| Impulse/Einheit       | Eine durch den Anwender spezifizierte Impulszahl repräsentiert eine Durchflusseinheit.           |
| Einheiten/Impuls      | Ein Impuls repräsentiert eine durch den Anwender spezifizierte Anzahl an<br>Durchflusseinheiten. |

- 3. Setzen Sie zusätzlich erforderlicher Parameter.
  - Wenn Sie die Frequenzausgang-Skaliermethode auf Frequenz = Durchfluss setzen, setzen Sie den Durchflussfaktor und Frequenzfaktor.
  - Wenn Sie die Frequenzausgang-Skaliermethode auf Impulse/Einheit setzen, definieren Sie die Anzahl der Impulse, die eine Durchflusseinheit repräsentieren soll.
  - Wenn Sie die Frequenzausgang-Skaliermethode auf Einheiten/Impuls setzen, definieren Sie die Einheiten, die jeder Impuls anzeigen soll.

## Frequenz = Durchfluss

Die Option Frequenz = Durchfluss wird verwendet, um den Frequenzausgang Ihrer Anwendung kundenspezifisch anzupassen, wenn Sie die entsprechenden Werte für Einheiten/Imuls oder Impulse/Einheit nicht kennen.

Wenn Sie Frequenz = Durchfluss wählen, müssen Sie die Werte für Durchflussfaktor und Frequenzfaktor angeben:

| Durchflussfaktor | Der max. Durchfluss, den der Frequenzausgang ausgeben soll.<br>Oberhalb dieses Durchflusses gibt die Auswerteelektronik A110<br>aus: Frequenzausgang gesättigt. |
|------------------|----------------------------------------------------------------------------------------------------|
| Frequenzfaktor   | Ein Wert wird wie folgt berechnet:                                                                                                    |
|                  | FrequenzFaktor = <u>RateFaktor</u> x N<br>T                                                                                                    |
|                  | Legende:                                                                                                    |

| т | Faktor zum Umwandeln der gewählten<br>Zeitbasis in Sekunden     |
|---|-----------------------------------------------------------------|
| Ν | Anzahl der Impulse pro<br>Durchflusseinheit gemäß Konfiguration |
|   | am empfangenden Gerät                                           |

Der resultierende Frequenzfaktor muss innerhalb des Frequenzbereichs des Ausgangs liegen (von 0 bis 10 000 Hz).

- Ist der Frequenzfaktor kleiner als 1 Hz, konfigurieren Sie das empfangende Gerät auf einen höheren Wert für Impulse/Einheit.
- Ist der Frequenzfaktor größer als 10 000 Hz, konfigurieren Sie das empfangende Gerät auf einen niedrigeren Wert f
  ür Impulse/Einheit.

## **Hinweis**

Ist die Frequenzausgang Skaliermethode auf Frequenz = Durchfluss gesetzt und Max. Impulsbreite für Frequenzausgang auf einen Wert ungleich Null gesetzt, empfiehlt Micro Motion die Einstellung des Frequenzfaktors auf einen Wert kleiner als 200 Hz.

#### Beispiel: Frequenz = Durchfluss konfigurieren

Wenn Sie möchten, dass der Frequenzausgang alle Durchflüsse bis 2000 kg/min ausgeben soll.

Das frequenzempfangende Gerät ist auf 10 Impulse/kg konfiguriert.

Lösung:

FrequenzFaktor = 
$$\frac{\text{RateFaktor}}{\text{T}}$$
 x N  
FrequenzFaktor =  $\frac{2000}{60}$  x 10

Setzen Sie die Parameter wie folgt.

- Durchflussfaktor: 2000
- Frequenzfaktor: 333.33

## 2.3.2 Frequenzausgang max. Impulsbreite konfigurieren

| Display      | Nicht verfügbar                                                                                                    |
|--------------|----------------------------------------------------------------------------------------------------|
| ProLink II   | $\textbf{ProLink} {\rightarrow} \textbf{Konfiguration} {\rightarrow} \textbf{Frequenz/Binärausgang} {\rightarrow} \textbf{Freq-Impulsbreite}$ |
| Handterminal | 5,3,2,5/6<br>Detailed Setup→Config Outputs→FO/DO Config→Max Pulse Width                                                                       |

Die Frequenzausgang max. Impulsbreite stellt sicher, dass die Dauer des EIN Signals lang genug ist damit das Frequenz empfangende Gerät es erkennt.

Das EIN Signal kann die hohe Spannung sein oder 0,0 v, abhängig von der Frequenzausgang Polarität, wie in Tabelle 2-6 dargestellt

| Polarität     | Impulsbreite                                                                                           |
|---------------|----------------------------------------------------------------------------------------------------|
| Aktiv Hoch    | $\longleftrightarrow \qquad \longleftrightarrow \qquad \longleftrightarrow \qquad \longleftrightarrow$ |
| Aktiv Niedrig |                                                                                                    |

# Tabelle 2-6 Wechselwirkung von Frequenzausgang max. Impulsbreite und Frequenzausgang Polarität

## **Hinweise**

- Für typische Anwendungen ist der voreingestellte Wert (0) geeignet für die Frequenzausgang max. Impulsbreite. Der voreingestellte Wert erzeugt ein Frequenzssignal mit einem Puls/Pause-Verhältnis von 50 %. Hochfrequenz-Zähler wie Frequenz/Spannungswandler, Frequenz/Stromwandler sowie Micro Motion Peripheriegeräte erfordern normalerweise ein Puls/Pause-Verhältnis von ca. 50 %.
- Elektromechanische Z\u00e4hler und SPS mit niedrigen Abfragezyklen verwenden allgemein einen Eingang mit einer festen Statusdauer f\u00fcr ungleich Null und einer variablen Statusdauer f\u00fcr Null. Die meisten niederfrequenten Z\u00e4hler haben spezielle Anforderungen an die Frequenzausgang max. Impulsbreite.

## Frequenzausgang – max. Impulsbreite

Sie können die Frequenzausgang – max. Impulsbreite auf 0 setzen oder auf Werte zwischen 0,5 Millisekunden und 277,5 Millisekunden. Der vom Anwender eingegebene Wert wird automatisch auf den nächsten gültigen Wert gesetzt.

 Ist die Frequenzausgang – max. Impulsbreite auf 0 gesetzt (Voreinstellung), hat der Ausgang ein Puls/Pause-Verhältnis von 50 %, unabhängig von der Ausgangsfrequenz. Siehe Abbildung 2-1.

#### Abbildung 2-1 Puls/Pause-Verhältnis 50 %

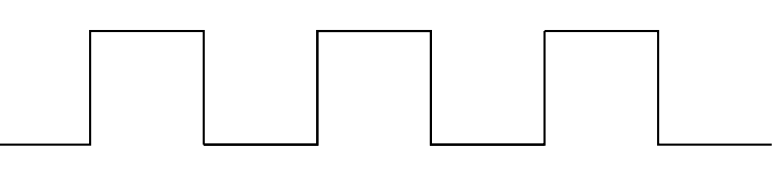

 Ist die Frequenzausgang – max. Impulsbreite auf einen Wert ungleich null gesetzt, wird das Puls/Pause-Verhältnis gesteuert durch die Überschneidungsfrequenz.

Die Überschneidungsfrequenz wird wie folgt berechnet:

ÜberschneidungsFrequenz= 1 2 x MaxImpulsbreite

- Bei Frequenzen unterhalb der Überschneidungsfrequenz wird das Puls/Pause-Verhältnis bestimmt durch die Impulsbreite und die Frequenz.
- Bei Frequenzen oberhalb der Überschneidungsfrequenz wechselt der Ausgang auf ein Puls/Pause-Verhältnis von 50 %.
- Beispiel: Frequenzausgang max. Impulsbreite mit speziellen SPS Anforderungen

Das frequenzempfangende Gerät ist eine SPS mit einer speziellen Anforderung für die Impulsbreite von 50 Millisekunden. Die Überschneidungsfrequenz ist 10 Hz.

Lösung: Die Frequenzausgang – max. Impulsbreite auf 50 Millisekunden setzen.

Ergebnis:

- Bei Frequenzen kleiner 10 Hz, hat der Frequenzausgang einen EIN-Status von 50 ms und der AUS-Status wird entsprechend angepasst.
- Bei Frequenzen größer 10 Hz hat der Frequenzausgang ein Rechtecksignal mit einem Puls/Pause-Verhältnis von 50 %.

## 2.3.3 Frequenzausgang Polarität konfigurieren

| Display      | OFF-LINE MAINT $\rightarrow$ OFF-LINE CONFG $\rightarrow$ IO $\rightarrow$ CH B $\rightarrow$ SET FO $\rightarrow$ FO POLAR |
|--------------|----------------------------------------------------------------------------------------------------|
| ProLink II   | ProLink→Konfiguration→Frequenz/Binärausgang→Freq-Ausgang-Polarität                                                          |
| Handterminal | 5,3,2,6/7<br>Detailed Setup→Config Outputs→FO/DO Config→Polarity                                                            |

Die Frequenzausgang Polarität steuert wie der Ausgang einen EIN (aktiv) Status anzeigt. Der voreingestellte Wert Aktiv Hoch ist anwendbar für die meisten Anwendungen. Es kann sein, dass Aktiv Niedrig für Anwendungen mit niederfrequentem Signal benötigt wird.

#### **Optionen für Frequenzausgang Polarität**

#### Tabelle 2-7 Optionen f ür Frequenzausgang Polarit ät

| Polarität     | Referenzspannung (AUS)                                                                                                    | Impulsspannung (EIN)                                                                                                    |
|---------------|----------------------------------------------------------------------------------------------------|----------------------------------------------------------------------------------------------------|
| Aktiv Hoch    | 0                                                                                                    | Bestimmt durch Spannungsversor-<br>gung, Pull-up Widerstand und Bürde<br>(siehe Installationsanleitung Ihrer<br>Auswerteelektronik) |
| Aktiv Niedrig | Bestimmt durch Spannungsversor-<br>gung, Pull-up Widerstand und Bürde<br>(siehe Installationsanleitung Ihrer<br>Auswerteelektronik) | 0                                                                                                    |

## 2.3.4 Frequenzausgang Störaktion und Frequenzausgang Störwert konfigurieren

| Display      | Nicht verfügbar                                                                                                    |
|--------------|----------------------------------------------------------------------------------------------------|
| ProLink II   | ProLink→Konfiguration→Frequenz/Binärausgang→Freq-Störaktion<br>ProLink→Konfiguration→Frequenz/Binärausgang→Freq-Störwert                             |
| Handterminal | 5,3,2,7/8<br>Detailed Setup→Config Outputs→FO/DO Config→FO Fault Indicator<br>5,3,2,8/9<br>Detailed Setup→Config Outputs→FO/DO Config→FO Fault Value |

Frequenzausgang Störaktion steuert das Verhalten des Frequenzausgangs, wenn die Auswerteelektronik eine interne Störbedingung erkennt.

## Anmerkung

Wenn Zuletzt gemessener Wert – Timeout auf einen Wert ungleich null gesetzt ist, wird die Auswerteelektronik die Störaktion nicht implementieren, bis das Timeout abgelaufen ist.

## **Optionen für Frequenzausgang Störaktion**

#### Tabelle 2-8Optionen für Frequenzausgang Störaktion

| ProLink II Code         | Handterminalcode       | Frequenzausgang Verhalten                                                                      |
|-------------------------|------------------------|------------------------------------------------------------------------------------------------|
| Aufwärts <sup>(3)</sup> | Upscale <sup>(3)</sup> | Geht zum konfigurierten Aufwärts Wert:<br>• Bereich: 10–15000 Hz<br>• Voreinstellung: 15000 Hz |
| Abwärts                 | Downscale              | 0 Hz                                                                                           |
| Intern Null             | Intrnl Zero            | 0 Hz                                                                                           |
| Keine (Voreinstellung)  | None (Voreinstellung)  | Führt die Daten der zugeordneten Prozessvariablen                                              |

**VORSICHT!** Wenn Sie die mA-Ausgang-Störaktion oder

Frequenzausgang-Störaktion auf Keine setzen, stellen Sie sicher, dass auch Digitale Kommunikations-Störaktion auf Keine gesetzt ist. Andernfalls gibt der Ausgang nicht die aktuellen Prozessdaten aus und dies kann einen Messfehler erzeugen oder ungewollte Konsequenzen für Ihren Prozess haben.

VORSICHT! Wenn Sie die Digitale Kommunikations-Störaktion auf NAN setzen, können Sie die mA-Ausgang-Störaktion oder Frequenzausgang-Störaktion nicht auf Keine setzen. Wenn Sie dies versuchen, akzeptiert die Auswerteelektronik die Konfiguration nicht.

## 2.4 Binärausgang konfigurieren

| Display      | OFF-LINE MAINT $\rightarrow$ OFF-LINE CONFG $\rightarrow$ IO $\rightarrow$ CH B $\rightarrow$ SET DO |
|--------------|----------------------------------------------------------------------------------------------------|
| ProLink II   | ProLink→Konfiguration→Frequenz/Binärausgang                                                          |
| Handterminal | 5,3,2<br>Detailed Setup→Config Outputs→FO/DO Config                                                  |

Der Binärausgang wird verwendet, um spezifische Durchfluss-Messsystem oder Prozessbedingungen auszugeben. Die Parameter des Binärausgangs steuern welche Bedingung ausgegeben wird und wie. Ihre Auswerteelektronik kann keinen oder einen Binärausgang haben: Kanal B kann als Frequenzausgang oder Binärausgang konfiguriert werden.

Die Parameter Binärausgang enthält:

- Binärausgang Quelle
- Binärausgang Polarität
- Binärausgang Störaktion

## Einschränkung

Bevor Sie den Binärausgang konfigurieren können, müssen Sie einen Kanal konfigurieren der als Binärausgang arbeitet.

<sup>(3)</sup> Wenn Sie Aufwärts wählen, müssen Sie ebenso den Aufwärts Wert konfigurieren.

## Nachbereitungsverfahren

## Wichtig

Immer wenn Sie einen Parameter des Binärausgangs ändern, prüfen Sie alle anderen Parameter des Binärausgangs bevor Sie das Durchfluss-Messsystem wieder in Betrieb nehmen. In einigen Situationen lädt die Auswerteelektronik automatisch einige gespeicherten Werte und es kann sein, dass diese Werte nicht passend für Ihre Anwendung sind.

## 2.4.1 Binärausgang Quelle konfigurieren

| Display      | OFF-LINE MAINT $\rightarrow$ OFF-LINE CONFG $\rightarrow$ IO $\rightarrow$ CH B $\rightarrow$ SET DO $\rightarrow$ DO SRC |
|--------------|----------------------------------------------------------------------------------------------------|
| ProLink II   | ProLink→Konfiguration→Frequenz/Binärausgang→DO-Zuordnung                                                                  |
| Handterminal | 5,3,2,DO Is<br>Detailed Setup→Config Outputs→FO/DO Config→DO Is                                                           |

Die Binärausgang Quelle steuert welche Bedingung oder Prozessvariable des Durchfluss-Messsystems über den Binärausgang ausgegeben wird.

## Optionen für Binärausgang Quelle

## Tabelle 2-9 Optionen f ür Bin ärausgang Quelle

| Option                                     | Displaycode | ProLink II Code                 | Handterminal-<br>code | Zustand                  | Binärausgang<br>Spannung <sup>(4)</sup> |
|--------------------------------------------|-------------|---------------------------------|-----------------------|--------------------------|-----------------------------------------|
| Durchflussschal-<br>ter <sup>(5) (6)</sup> | FL SW       | Anzeige Durch-<br>flussschalter | Flow Switch           | EIN                      | Anwenderspezi-<br>fisch                 |
|                                            |             |                                 |                       | AUS                      | 0 V                                     |
| Durchflussrich-<br>tung                    | FLDIR       | Anzeige Vor-<br>wärts/Rückwärts | Forward/Reverse       | Vorwärtsdurch-<br>fluss  | 0 V                                     |
|                                            |             |                                 |                       | Rückwärtsdurch-<br>fluss | Anwenderspezi-<br>fisch                 |

## Parameter Durchflussschalter konfigurieren

| Display      | OFF-LINE MAINT $\rightarrow$ OFF-LINE CONFG $\rightarrow$ IO $\rightarrow$ CH B $\rightarrow$ SET DO $\rightarrow$ CONFIG FL SW                                                                                                    |
|--------------|----------------------------------------------------------------------------------------------------|
| ProLink II   | ProLink→Konfiguration→Durchfluss→Durchflussschalter-Sollwert<br>ProLink→Konfiguration→Durchfluss→Durchflussschalter-Variable<br>ProLink→Konfiguration→Durchfluss→Durchflussschalter-Hysterese                                                                               |
| Handterminal | 5,3,2,Flow Switch Setpoint<br>Detailed Setup→Config Outputs→FO/DO Config→Flow Switch Setpoint<br>5,3,2,Flow Switch Variable<br>Detailed Setup→Config Outputs→FO/DO Config→Flow Switch Variable<br>5,3,2,Hysteresis<br>Detailed Setup→Config Outputs→FO/DO Config→Hysteresis |

Der Durchflussschalter wird dazu verwendet, anzuzeigen, dass der Durchfluss (gemessen durch die konfigurierte Durchflussvariable) unter den konfigurierten Sollwert gefallen ist. Der Durchflussschalter wird implementiert mit einer anwenderkonfigurierbaren Hysterese.

<sup>(4)</sup> Setzt voraus, dass Binärausgang Polarität auf Aktiv Hoch gesetzt ist. Ist die Binärausgang Polarität auf Aktiv Niedrig gesetzt, Spannungswerte umkehren.

<sup>(5)</sup> Wenn Sie die Binärausgang Quelle auf Durchflussschalter setzen, müssen Sie ebenso die Durchflussschalter Variable, Durchflussschalter Sollwert und Hysterese konfigurieren.

<sup>(6)</sup> Ist Ihre Auswerteelektronik auf zwei Binärausgänge konfiguriert, können Sie beide auf Durchflussschalter Variable setzen. Jedoch verwenden sie die gleichen Einstellungen für Durchflussschalter Variable, Durchflussschalter Sollwert und Hysterese.

## Verfahren

- 1. Setzen Sie die Binärausgang Quelle auf Durchflussschalter, wenn Sie dies noch nicht getan haben.
- 2. Setzen Sie die Durchflussschalter Variable auf die Durchflussvariable die zum Steuern des Durchflussschalters verwendet werden soll.
- 3. Setzen Sie den Durchflussschalter Sollwert auf den Durchfluss unterhalb dessen der Durchflussschalter anspringen soll.
- 4. Setzen Sie die Hysterese auf die prozentuale Abweichung oberhalb und unterhalb des Sollwertes, die als Totzone dient.

Die Hysterese definiert einen Bereich um den Sollwert, innerhalb derer sich der Durchflussschalter nicht ändert. Der voreingestellte Wert ist 5 %. Der Bereich ist von 0,1 bis 10 %.

Zum Beispiel, wenn der Durchflussschalter Sollwert = 100 g/s ist und die Hysterese = 5 % ist und der Durchfluss unter 95 g/s fällt, wechselt der Binärausgang auf EIN. Er bleibt auf EIN bis der Durchfluss auf über 105 g/s steigt. An diesem Punkt wechselt er auf AUS und bleibt auf AUS bis der Durchfluss auf unter 95 g/s fällt.

## 2.4.2 Binärausgang Polarität konfigurieren

| Display      | OFF-LINE MAINT $\rightarrow$ OFF-LINE CONFG $\rightarrow$ IO $\rightarrow$ CH B $\rightarrow$ SET DO $\rightarrow$ DO POLAR |
|--------------|----------------------------------------------------------------------------------------------------|
| ProLink II   | ProLink→Konfiguration→Frequenz/Binärausgang→DO-Polarität                                                                    |
| Handterminal | 5,3,2,DO 1 Polarity<br>Detailed Setup→Config Outputs→FO/DO Config→DO 1 Polarity                                             |

Die Binärausgänge haben zwei Zustände: EIN (aktiv) und AUS (inaktiv). Zwei unterschiedliche Spannungswerte werden verwendet, um diese Zustände zu repräsentieren. Die Binärausgang Polarität steuert welcher Spannungswert welchen Zustand repräsentiert.

## **Optionen für Binärausgang Polarität**

## Tabelle 2-10 Optionen f ür Bin ärausgang Polarit ät

| Polarität     | Beschreibung                                                                                                    |
|---------------|----------------------------------------------------------------------------------------------------|
| Aktiv Hoch    | <ul> <li>Wenn die festgelegte Kondition für den Binärausgang zutrifft, erzeugt der<br/>Schaltung eine entsprechende Pull-up Spannung, max. 30 V.</li> <li>Wenn die festgelegte Kondition für den Binärausgang nicht zutrifft, erzeugt<br/>die Schaltung 0 V.</li> </ul>     |
| Aktiv Niedrig | <ul> <li>Wenn die festgelegte Kondition f ür den Bin ärausgang zutrifft, erzeugt die<br/>Schaltung 0 V.</li> <li>Wenn die festgelegte Kondition f ür den Bin ärausgang nicht zutrifft, erzeugt die<br/>Schaltung eine entsprechende Pull-up Spannung, max. 30 V.</li> </ul> |

## 2.4.3 Binärausgang Störaktion konfigurieren

| Display      | Nicht verfügbar                                                                             |
|--------------|---------------------------------------------------------------------------------------------|
| ProLink II   | ProLink→Konfiguration→Frequenz/Binärausgang→DO-Störaktion                                   |
| Handterminal | 5,3,2,DO Fault Indication<br>Detailed Setup→Config Outputs→FO/DO Config→DO Fault Indication |

Binärausgang Störaktion steuert das Verhalten des Binärausgangs, wenn die Auswerteelektronik eine interne Störbedingung erkennt.

## Anmerkung

Wenn Zuletzt gemessener Wert – Timeout auf einen Wert ungleich null gesetzt ist, wird die Auswerteelektronik die Störaktion nicht implementieren, bis das Timeout abgelaufen ist.

VORSICHT! Verwenden Sie Binärausgang Störaktion nicht als Störanzeige. Da der Binärausgang immer EIN oder AUS ist, kann es sein, dass Sie nicht zwischen seiner Störaktion vom normalen Betriebsstatus unterscheiden können.

## **Optionen für Binärausgang Störaktion**

| Tabelle 2-11 | Optionen | für Binärausgang | <b>Störaktion</b> |
|--------------|----------|------------------|-------------------|
|--------------|----------|------------------|-------------------|

|                             |                            |                 | Binärausgang Spannung                                    |                                |
|-----------------------------|----------------------------|-----------------|----------------------------------------------------------|--------------------------------|
| ProLink II Code             | Handterminalcode           | Störstatus      | Polarität=Aktiv<br>Hoch                                  | Polarität=Aktiv<br>Niedrig     |
| Aufwärts                    | Upscale                    | Störung         | Anwenderspezifisch<br>Spannung                           | 0 V                            |
|                             |                            | Keine Störung:  | Binärausgang wird ge<br>Binärausgang Quelle              | steuert durch                  |
| Abwärts                     | Downscale                  | Störung         | 0 V                                                      | Anwenderspezifisch<br>Spannung |
|                             |                            | Keine Störung:  | Binärausgang wird ge<br>Binärausgang Quelle              | steuert durch                  |
| Keine (Voreinstel-<br>lung) | None (Voreinstel-<br>lung) | Nicht lieferbar | Binärausgang wird gesteuert durch<br>Binärausgang Quelle |                                |

## 2.5 Digitale Kommunikation konfigurieren

| Display      |                                                    |
|--------------|----------------------------------------------------|
| ProLink II   | ProLink→Konfiguration→Gerät                        |
| Handterminal | 5,3,3<br>Detailed Setup→Config Outputs→HART Output |

Die Parameter der digitalen Kommunikation steuern die digitale Kommunikation der Auswerteelektronik.

Auswerteelektronik Modell 1700 mit eigensicheren Ausgängen unterstützt die folgenden Arten der digitalen Kommunikation:

- HART/Bell 202 über die primären mA Anschlussklemmen
- Modbus/RS-485 über den Service Port

Digitale Kommunikation Störaktion ist für alle Arten der digitalen Kommunikation anwendbar.

## Anmerkung

Der Service Port reagiert automatisch auf eine Vielzahl von Anschlussanfragen. Er ist nicht konfigurierbar.

## 2.5.1 HART/Bell 202 Kommunikation konfigurieren

| Display      |                                                        |
|--------------|--------------------------------------------------------|
| ProLink II   | ProLink→Konfiguration→Gerät→Digitale KommEinstellungen |
| Handterminal | 5,3,3<br>Detailed Setup→Config Outputs→HART Output     |

Die HART/Bell 202 Kommunikationsparameter unterstützen die HART Kommunikation mittels der primären mA Anschlussklemmen der Auswerteelektronik über ein HART/Bell 202 Netzwerk.

Die HART/Bell 202 Kommunikationsparameter beinhalten:

- HART Adresse (Polling Adresse)
- Messkreis Strommodus (ProLink II) oder mA Ausgang Aktion (Handterminal)
- Burst Parameter (optional)
- HART Variablen (optional)

## Verfahren

1. Setzen Sie Protokoll auf HART/Bell 202.

Parität, Stopp Bits und Baud Rate werden automatisch gesetzt.

2. HART-Adresse auf einen Wert zwischen 0 und 15 setzen.

Eine HART Address im Netzwerk muss eindeutig sein. Die voreingestellte Adresse (0) wird normalerweise verwendet, außer in einer Multidrop-Umgebung.

## **Hinweis**

Geräte, die das HART-Protokoll zur Kommunikation mit der Auswerteelektronik verwenden, können entweder die HART-Adresse oder die HART-Kennzeichnung (Software-Kennzeichnung) zur Identifizierung der Auswerteelektronik verwenden. Sie können irgendeine oder beide Adressen konfigurieren, je nachdem was für die anderen HART-Geräte benötigt wird.

3. Prüfen Sie die Einstellungen auf Messkreis Strommodus (mA Ausgang Aktion) und ändern sie falls erforderlich.

| Aktiviert   | Der primäre mA Ausgang gibt die Prozessdaten wie konfiguriert aus.               |
|-------------|----------------------------------------------------------------------------------|
| Deaktiviert | Der primäre mA Ausgang ist fixiert auf 4 mA und gibt nicht die Prozessdaten aus. |

## **Hinweis**

Immer wenn Sie ProLink II verwenden, um die HART Adresse auf 0 zu setzen, aktiviert ProLink II ebenso den Messkreis Strommodus. Immer wenn Sie ProLink II verwenden, um die HART Adresse auf einen anderen Wert zu setzen, deaktiviert ProLink II ebenso den Messkreis Strommodus. Dies erfolgt für eine einfache Konfiguration der Auswerteelektronik zum entsprechenden Verhalten. Stellen Sie sicher, dass Sie den Messkreis Strommodus überprüfen, nachdem Sie die HART Adresse gesetzt haben.

4. (Optional) Aktivieren und konfigurieren der Burst Parameter.

## Hinweis

In typischen Installationen ist der Burst-Modus deaktiviert. Aktivieren Sie den Burst-Modus nur dann, wenn andere Geräte im Netzwerk die Burst-Modus-Kommunikation erfordern.

5. (Optional) Konfigurieren der HART Variablen.

## **Burst Parameter konfigurieren**

| Display      | Nicht verfügbar                                    |
|--------------|----------------------------------------------------|
| ProLink II   | ProLink→Konfiguration→Gerät→Burst-Einstellung      |
| Handterminal | 5,3,3<br>Detailed Setup→Config Outputs→HART Output |

Der Burst Modus ist ein spezieller Kommunikationsmodus, in dem die Auswerteelektronik in regelmässigen Abständen HART digitale Informationen über den mA Ausgang sendet. Die Burst Parameter steuern die Informationen die gesendet werden wenn der Burst Modus aktiviert ist.

## **Hinweis**

In typischen Installationen ist der Burst-Modus deaktiviert. Aktivieren Sie den Burst-Modus nur dann, wenn andere Geräte im Netzwerk die Burst-Modus-Kommunikation erfordern.

## Verfahren

- 1. Burst Modus aktivieren.
- 2. Burst Modus Ausgang setzen.

| Primärvariable<br>(ProLink II)<br>PV (Handterminal)                              | Die Auswerteelektronik sendet die Primärvariable (PV) in den konfigurierten<br>Messeinheiten in jedem Burst (z.B. 14,0 g/s, 13,5 g/s, 12,0 g/s).                                                              |
|----------------------------------------------------------------------------------|----------------------------------------------------------------------------------------------------|
| PV Strom & % vom<br>Bereich (ProLink II)<br>% Bereich/Strom<br>(Handterminal)    | Die Auswerteelektronik sendet die PV in % des Bereichs und den aktuellen mA Wert bei jedem Burst ((z. B. 25 %, 11,0 mA).                                                                                      |
| Dynam Var & PV<br>Strom(ProLink II)<br>Prozessvariablen/<br>Strom (Handterminal) | Die Auswerteelektronik sendet die PV, SV, TV und QV Werte in Messeinheiten und den aktuellen mA Wert der PV's in jedem Burst (z.B. 50 g/s, 23 °C, 50 g/s, 0,0023 g/cm <sup>3</sup> , 11,8 mA). <sup>(7)</sup> |
| Auswerteelektronik Var<br>(ProLink II)<br>Fld dev var<br>(Handterminal)          | Die Auswerteelektronik sendet vier anwenderspezifizierte Prozessvariablen bei jedem Burst.                                                                                                    |

- 3. Setzen oder prüfen der Burst Ausgangsvariablen.
  - Wenn Sie ProLink II verwenden und Burst Modus Ausgang auf Auswerteelektronik Var (ProLink II) setzen, setzen Sie die vier Prozessvariablen die bei jedem Burst gesendet werden sollen:

ProLink→Konfiguration→Gerät→Burst Einstellung→Burst Var 1–4

 Wenn Sie das Handterminal verwenden und Burst Mode Output auf Fld Dev Var setzen, setzen Sie die vier Prozessvariablen die bei jedem Burst gesendet werden sollen:

## Detailed Setup $\rightarrow$ Config Outputs $\rightarrow$ HART Output $\rightarrow$ Burst Var 1–4

<sup>(7)</sup> Diese Burst Modus Einstellungen sind typisch bei Verwendung eines HART Tri-Loop™ Signalkonverters. Weitere Informationen finden Sie in der Tri-Loop Betriebsanleitung.

.

Wenn Sie den Burst Modus Ausgang auf eine andere Option setzen, prüfen Sie ob die HART Variablen entsprechend gesetz sind.

## HART Variablen (PV, SV, TV, QV) konfigurieren

| Display      | Nicht verfügbar                                    |
|--------------|----------------------------------------------------|
| ProLink II   | ProLink→Konfiguration→Variablenzuordnung           |
| Handterminal | 5,3,3<br>Detailed Setup→Config Outputs→HART Output |

Die HART Variablen sind ein Satz mit vier Variablen, vordefiniert für die HART Verwendung. Die HART Variablen beinhalten die Primärvariable (PV), Sekundärvariable (SV), Tertiärvariable (TV) und Quatärvariable (QV). Sie können den HART Variablen spezielle Prozessvariablen zuordnen und verwenden dann die Standard HART Methoden, um die zugeordneten Prozessdaten zu lesen oder zu senden.

## Einschränkung

Die TV ist automatisch gesetzt, um der PV zu entsprechen und kann nicht unabhängig davon konfiguriert werden.

## **Optionen für HART Variablen**

## Tabelle 2-12 Optionen f ür HART Variablen

| Prozessvariable                   | PV | sv | тν | QV |
|-----------------------------------|----|----|----|----|
| Massedurchfluss                   | ✓  | ✓  | ✓  | ✓  |
| Volumendurchfluss                 | ~  | ✓  | ~  | ✓  |
| Masse Summenzähler                |    |    |    | ✓  |
| Volumen Summenzähler              |    |    |    | ✓  |
| Masse Gesamtzähler                |    |    |    | ✓  |
| Volumen Gesamtzähler              |    |    |    | ✓  |
| Gas Standard Volumendurchfluss    | ✓  | ✓  | ✓  | ✓  |
| Gas Standard Volumen Summenzähler |    |    |    | ✓  |
| Gas Standard Volumen Gesamtzähler |    |    |    | ✓  |

## Wechselwirkung zwischen HART-Variablen und Auswerteelektronik-Ausgängen

Die HART-Variablen werden automatisch durch spezielle Ausgänge der Auswerteelektronik ausgegeben, wie in Tabelle 2-13 dargestellt.

#### Tabelle 2-13 HART-Variablen und Auswerteelektronik-Ausgänge

| HART-Variable         | Ausgegeben über                   | Bemerkungen                                                                                                   |
|-----------------------|-----------------------------------|----------------------------------------------------------------------------------------------------|
| Primärvariable (PV)   | Primärer mA-Ausgang               | Hat sich eine Zuordnung geändert, ändert sich die andere automatisch und umgekehrt.                           |
| Sekundärvariable (SV) | Nicht mit einem Ausgang verbunden | Die SV muss direkt konfiguriert werden und der Wert der SV ist nur über die digitale Kommunikation verfügbar. |
| Tertiärvariable (TV)  | Frequenzausgang                   | Hat sich eine Zuordnung geändert, ändert sich die andere automatisch und umgekehrt.                           |
| Quartärvariable (QV)  | Nicht mit einem Ausgang verbunden | Die QV muss direkt konfiguriert werden und der Wert der QV ist nur über die digitale Kommunikation verfügbar. |

| Display      | Nicht verfügbar                                                                        |
|--------------|----------------------------------------------------------------------------------------|
| ProLink II   | ProLink→Konfiguration→Gerät→Digitale KommEinstellungen→Digitale<br>KommStöreinstellung |
| Handterminal | 5,3,5<br>Detailed Setup→Config Outputs→Comm Fault Indication                           |

## 2.5.2 Digitale Kommunikation Störaktion konfigurieren

Die Digitale Kommunikation Störaktion spezifiziert den Wert der mittels digitaler Kommunikation ausgegeben wird, wenn die Auswerteelektronik eine interne Störbedingung erkennt.

## Anmerkung

Wenn Zuletzt gemessener Wert – Timeout auf einen Wert ungleich null gesetzt ist, wird die Auswerteelektronik die Störaktion nicht implementieren, bis das Timeout abgelaufen ist.

## **Optionen für Digitale Kommunikation Störaktion**

#### Tabelle 2-14 Optionen f ür Digitale Kommunikation St öraktion

| ProLink II Code        | Handterminalcode      | Beschreibung                                                                                                    |
|------------------------|-----------------------|----------------------------------------------------------------------------------------------------|
| Aufwärts               | Upscale               | <ul> <li>Die Prozessvariablenwerte zeigen, dass der Wert<br/>höher als der obere Sensorgrenzwert ist.</li> <li>Zählerfortschaltung stoppen.</li> </ul>                                                                                                    |
| Abwärts                | Downscale             | <ul> <li>Die Prozessvariablenwerte zeigen, dass der Wert<br/>höher als der obere Sensorgrenzwert ist.</li> <li>Zählerfortschaltung stoppen.</li> </ul>                                                                                                    |
| Null                   | IntNull-All 0         | <ul> <li>Durchflussvariablen gehen auf einen Wert die Null<br/>Durchfluss darstellen.</li> <li>Dichte wird als 0 ausgegeben.</li> <li>Temperatur wird als 0 °C ausgegeben oder äquivalent<br/>wenn andere Einheiten verwendet werden (z.B.<br/>32 °F).</li> <li>Antriebsverstärkung wird wie gemessen ausgegeben.</li> <li>Zählerfortschaltung stoppen.</li> </ul> |
| Not-A-Number (NAN)     | Not-a-Number          | <ul> <li>Prozessvariablen werden als IEEE NAN ausgageben.</li> <li>Antriebsverstärkung wird wie gemessen ausgegeben.</li> <li>Modbus skalierte Integers werden als Max Int<br/>ausgegeben.</li> <li>Zählerfortschaltung stoppen.</li> </ul>                                                                                                    |
| Durchfluss auf Null    | IntZero-Flow 0        | <ul> <li>Durchflüsse werden als 0 ausgegeben.</li> <li>Andere Prozessvariablen werden wie gemessen<br/>ausgegeben.</li> <li>Zählerfortschaltung stoppen.</li> </ul>                                                                                                    |
| Keine (Voreinstellung) | None (Voreinstellung) | <ul> <li>Alle Prozessvariablen werden wie gemessen<br/>ausgegeben.</li> <li>Zählerfortschaltung wenn sie laufen.</li> </ul>                                                                                                    |

VORSICHT! Wenn Sie die mA-Ausgang-Störaktion oder

Frequenzausgang-Störaktion auf Keine setzen, stellen Sie sicher, dass auch Digitale Kommunikations-Störaktion auf Keine gesetzt ist. Andernfalls gibt der Ausgang nicht die aktuellen Prozessdaten aus und dies kann einen Messfehler erzeugen oder ungewollte Konsequenzen für Ihren Prozess haben. VORSICHT! Wenn Sie die Digitale Kommunikations-Störaktion auf NAN setzen, können Sie die mA-Ausgang-Störaktion oder Frequenzausgang-Störaktion nicht auf Keine setzen. Wenn Sie dies versuchen, akzeptiert die Auswerteelektronik die Konfiguration nicht.

## 2.6 Ereignisse konfigurieren

| Display      | Nicht verfügbar                                                                    |
|--------------|------------------------------------------------------------------------------------|
| ProLink II   | ProLink→Konfiguration→Ereignisse<br>ProLink→Konfiguration→Binärereignisse          |
| Handterminal | 5,6<br>Detailed Setup→Config Events<br>5,5<br>Detailed Setup→Config Discrete Event |

Ein Ereignis tritt ein, wenn der Real-Time Wert einer anwenderspezifizierten Prozessvariablen den anwenderspezifizierten Sollwert überschreitet. Ereignisse werden verwendet, um bei Prozessänderungen Meldungen zu erzeugen oder spezifische Aktionen der Auswerteelektronik auszuführen wenn eine Prozessänderung eintritt.

Auswerteelektronik Modell 1700 unterstützt zwei Ereignismodelle:

- Basis Ereignismodell
- Erweitertes Ereignismodell

## 2.6.1 Basisereignis konfigurieren

| Display      | Nicht verfügbar                     |
|--------------|-------------------------------------|
| ProLink II   | ProLink→Konfiguration→Ereignisse    |
| Handterminal | 5,6<br>Detailed Setup→Config Events |

Ein "Basis" Ereignis wird verwendet, um bei Prozessänderungen eine Meldung zu erzeugen. Ein Basisereignis tritt ein (ist EIN), wenn der Real-Time Wert einer anwenderspezifizierten Prozessvariablen den anwenderspezifizierten Sollwert (HI) überschreitet oder (LO) unterschreitet. Sie können bis zu zwei Basisereignisse definieren. Der Ereignisstatus kann mittels digitaler Kommunikation abgefragt werden und es kann ein Binärausgang konfiguriert werden, um den Ereignisstatus auszugeben.

## Verfahren

- 1. Wählen Sie Ereignis 1 oder Ereignis 2 von der Ereignisnummer.
- 2. Spezifizieren Sie die Ereignisart.

| HI | Das Ereignis tritt ein, wenn der Wert der zugeordneten Prozessvariablen ( $x$ ) größer ist als der Sollwert (Sollwert A), Endpunkt nicht eingeschlossen.<br>x > A     |
|----|----------------------------------------------------------------------------------------------------|
| LO | Das Ereignis tritt ein, wenn der Wert der zugeordneten Prozessvariablen ( $x$ )<br>kleiner ist als der Sollwert (Sollwert A), Endpunkt nicht eingeschlossen.<br>x < A |

3. Prozessvariable dem Ereignis zuordnen.

- 4. Setzen Sie einen Wert für Sollwert (Sollwert A).
- 5. (Optional) Konfigurieren Sie einen Binärausgang, um den Status entsprechend dem Ereignisstatus zu wechseln.

## 2.6.2 Erweiterte Ereignis konfigurieren

| Display      | Nicht verfügbar                             |
|--------------|---------------------------------------------|
| ProLink II   | ProLink→Konfiguration→Binärereignisse       |
| Handterminal | 5,5<br>Detailed Setup→Config Discrete Event |

Ein "Erweitertes" Ereignis wird verwendet, um spezifische Aktionen der Auswerteelektronik auzuführen, wenn ein Ereignis eintritt. Das Erweiterte Ereignis tritt ein (ist EIN), wenn der Real-Time Wert einer anwenderspezifizierten Prozessvariablen den anwenderspezifizierten Sollwert (HI) überschreitet oder (LO) unterschreitet oder im Bereich (IN) oder ausserhalb des Bereichs (OUT) liegt, unter Berücksichtigung zweier anwenderspezifizierten Sollwerte. Sie können bis zu fünf Erweiterte Ereignisse konfigurieren. Für jedes Erweiterte Ereigniss können Sie eine oder mehrere Aktionen zuordnen, die die Auswerteelektronik ausführt, wenn das Erweiterte Ereigniss eintritt.

## Verfahren

- 1. Wählen Sie Ereignis 1, Ereignis 2, Ereignis 3, Ereignis 4 oder Ereignis 5 vom Ereignisnamen.
- 2. Spezifizieren Sie die Ereignisart.

| HI  | Das Ereignis tritt ein, wenn der Wert der zugeordneten Prozessvariablen ( $x$ )<br>größer ist als der Sollwert (Sollwert A), Endpunkt nicht eingeschlossen.<br>x > A                                                            |
|-----|----------------------------------------------------------------------------------------------------|
| LO  | Das Ereignis tritt ein, wenn der Wert der zugeordneten Prozessvariablen ( $x$ ) kleiner ist als der Sollwert (Sollwert A), Endpunkt nicht eingeschlossen.<br>x < A                                                              |
| IN  | Das Ereignis tritt ein, wenn der Wert der zugeordneten Prozessvariablen ( <i>x</i> ) "im Bereich", d.h. zwischen Sollwert A und Sollwert B liegt, Endpunkt eingeschlossen. A $\leq x \leq B$                                    |
| OUT | Das Ereignis tritt ein, wenn der Wert der zugeordneten Prozessvariablen ( $x$ )<br>"außerhalb des Bereichs", d.h. kleiner alsSollwert A oder größer als Sollwert B<br>ist, Endpunkt eingeschlossen.<br>$x \le A$ oder $x \ge B$ |

- 3. Prozessvariable dem Ereignis zuordnen.
- 4. Setzen Sie die Werte für die erforderlichen Sollwerte.
  - Für HI- oder LO-Ereignisse setzen Sie Sollwert A.
  - Für IN- oder OUT-Ereignisse setzen Sie Sollwert A und Sollwert B.
- 5. (Optional) Konfigurieren Sie einen Binärausgang, um den Status entsprechend dem Ereignisstatus zu wechseln.
- 6. (Optional) Spezifizieren Sie die Aktion oder Aktionen die die Auswerteelektronik ausführen soll, wenn das Ereignis eintritt. Um dies auszuführen:
  - Mit ProLink II: ProLink→Konfiguration→Binäreingang
  - Mit Handterminal: Detailed Setup→Discrete Actions→Assign Discretes

## **Optionen für Erweitertes Ereignisaktion**

## Tabelle 2-15 Optionen f ür Erweiterte Ereignisaktion

| Aktion                                            | ProLink II Code                                   | Handterminalcode                |
|---------------------------------------------------|---------------------------------------------------|---------------------------------|
| Keine (Voreinstellung)                            | Keine                                             | None                            |
| Start Sensor Nullpunktkalibrierung                | Start Sensor Nullpunktkalibrierung                | Start Sensor Zero               |
| Start/Stopp aller Zähler                          | Start/Stopp aller Zählungen                       | Start/Stop Totals               |
| Masse-Summenzähler zurücksetzen                   | Masse-Summenzähler zurücksetzen                   | Reset Mass Total                |
| Volumen-Summenzähler<br>zurücksetzen              | Volumen-Summenzähler<br>zurücksetzen              | Reset Volume Total              |
| Gas-Standardvolumen-<br>Summenzähler zurücksetzen | Gas-Standardvolumen-<br>Summenzähler zurücksetzen | Reset Gas Standard Volume Total |
| Alle Summenzähler zurücksetzen                    | Alle Summenzähler zurücksetzen                    | Reset All Totals                |
| Systemverifizierungs-Test starten                 | Systemverifizierung starten                       | Nicht verfügbar                 |

VORSICHT! Bevor Sie Aktionen einem erweitertem Ereignis oder einem Binäreingang zuordnen, prüfen Sie den Status des Ereignisses oder des externen Eingangsgerätes. Ist es auf EIN, werden alle Aktionen ausgeführt, wenn die neue Kanalkonfiguration implementiert wird. Ist dies nicht akzeptabel, warten Sie auf einen geeigneten Zeitpunkt, um Aktionen dem Ereignis oder Binäreingang zuzuordnen.

## Anhang A Displaycodes und Abkürzungen

## In diesem Anhang behandelte Themen:

- Displaycodes f
  ür Prozessvariablen
- Codes und Abkürzungen des Displaymenüs

## A.1 Displaycodes für Prozessvariablen

Tabelle A-1 zeigt und definiert die Codes, die für die Prozessvariablen im Bedieninterface verwendet werden.

## Tabelle A-1 Displaycodes für Prozessvariablen

| Code   | Definition                                   | Kommentar oder Referenz                                        |
|--------|----------------------------------------------|----------------------------------------------------------------|
| AVE_D  | Durchschnittsdichte                          |                                                                |
| AVE_T  | Durchschnittstemperatur                      |                                                                |
| BRD_T  | Platinentemperatur                           |                                                                |
| DRIVE% | Antriebsverstärkung                          |                                                                |
| EXT_P  | Externer Druck                               |                                                                |
| EXT_T  | Externe Temperatur                           |                                                                |
| GSV F  | Gas-Standardvolumendurchfluss                |                                                                |
| GSV I  | Gas-Standardvolumen-Gesamtzähler             |                                                                |
| GSV T  | Gas-Standardvolumen-Summenzähler             |                                                                |
| LPO_A  | Amplitude linke Aufnehmerspule               |                                                                |
| LVOLI  | Volumen-Gesamtzähler                         |                                                                |
| LZERO  | Nullpunktwert                                |                                                                |
| MASSI  | Masse-Gesamtzähler                           |                                                                |
| MTR_T  | Gehäusetemperatur (nur Sensoren der T-Serie) |                                                                |
| PWRIN  | Eingangsspannung                             | Bezieht sich auf die Eingangsspan-<br>nung des Core-Prozessors |
| RPO_A  | Amplitude rechte Aufnehmerspule              |                                                                |
| SGU    | Einheiten für spezifisches Gewicht           |                                                                |
| TUBEF  | Messrohrfrequenz                             |                                                                |
| WTAVE  | Gewichteter Durchschnitt                     |                                                                |

## A.2 Codes und Abkürzungen des Displaymenüs

Tabelle A-2 zeigt und definiert die Codes und Abkürzungen, die in den Displaymenüs verwendet werden.

| Code oder<br>Abkürzung         | Definition                                                            | Kommentar oder Referenz                                                                                           |
|--------------------------------|-----------------------------------------------------------------------|----------------------------------------------------------------------------------------------------|
| ACK ALARM                      | Alarm bestätigen                                                      |                                                                                                    |
| ACK ALL                        | Alle Alarme bestätigen                                                |                                                                                                    |
| ACT                            | Aktion                                                                |                                                                                                    |
| ADDR                           | Adresse                                                               |                                                                                                    |
| AO 1 SRC                       | Fixiert auf die Prozessvariable, die dem Primärausgang zugeordnet ist |                                                                                                    |
| AO1                            | Analogausgang 1 (primärer mA-Ausgang)                                 |                                                                                                    |
| AO2                            | Analogausgang 2 (sekundärer mA-Ausgang)                               |                                                                                                    |
| AUTO SCRLL                     | Auto Scroll                                                           |                                                                                                    |
| BKLT<br>B LIGHT                | Hintergrundbeleuchtung                                                |                                                                                                    |
| CAL                            | Kalibrierung                                                          |                                                                                                    |
| CH A                           | Kanal A                                                               |                                                                                                    |
| СН В                           | Kanal B                                                               |                                                                                                    |
| СН С                           | Kanal C                                                               |                                                                                                    |
| CHANGE<br>PASSW<br>CHANGE CODE | Passwort oder Passcode ändern                                         | Passwort oder Passcode ändern, der<br>erforderlich für den Zugriff auf die<br>Funktionen des Bedieninterfaces ist |
| CONFG                          | Konfiguration                                                         |                                                                                                    |
| CORE                           | Core-Prozessor                                                        |                                                                                                    |
| CUR Z                          | Aktueller Nullpunktwert                                               |                                                                                                    |
| CUSTODY<br>XFER                | Eichfähiger Transfer                                                  |                                                                                                    |
| D EV                           | Binärereignis                                                         | Mithilfe des erweiterten<br>Ereignismodells konfigurierte<br>Ereignisse                                           |
| DICHT                          | Dichte                                                                |                                                                                                    |
| DGAIN, DRIVE<br>%              | Antriebsverstärkung                                                   |                                                                                                    |
| DI                             | Binäreingang                                                          |                                                                                                    |
| DISBL                          | Deaktiviert                                                           | Auswahl zum Deaktivieren                                                                                          |
| DO1                            | Binärausgang 1                                                        |                                                                                                    |
| DO2                            | Binärausgang 2                                                        |                                                                                                    |
| DSPLY                          | Display                                                               |                                                                                                    |
| E1OR2                          | Ereignis 1 oder Ereignis 2                                            | Mithilfe des Basis-Ereignismodells konfigurierte Ereignisse                                                       |
| ENABL                          | Aktiviert                                                             | Auswahl zum Aktivieren                                                                                            |
| ENABLE ACK                     | "Alle bestätigen" aktivieren                                          | Aktivieren oder Deaktivieren der ACK<br>ALL-Funktion                                                              |
| ENABLE ALARM                   | Alarmmenü aktivieren                                                  | Zugriff auf das Alarmmenü vom<br>Bedieninterface                                                                  |
| ENABLE AUTO                    | Auto Scroll aktivieren                                                | Auto Scroll-Funktion aktivieren oder deaktivieren                                                                 |

## Tabelle A-2 Codes und Abkürzungen des Displaymenüs

| Code oder<br>Abkürzung | Definition                           | Kommentar oder Referenz                                                                   |
|------------------------|--------------------------------------|-------------------------------------------------------------------------------------------|
| ENABLE OFFLN           | Offline aktivieren                   | Zugriff auf das Offline-Menü vom<br>Bedieninterface                                       |
| ENABLE PASSW           | Passwort aktivieren                  | Aktivieren oder Deaktivieren<br>des Passwortschutzes für<br>Bedieninterfacefunktionen     |
| ENABLE RESET           | "Zähler zurücksetzen" aktivieren     | Aktivieren oder Deaktivieren der<br>Funktion "Zähler zurücksetzen" vom<br>Bedieninterface |
| ENABLE START           | "Zähler starten" aktivieren          | Aktivieren oder Deaktivieren der<br>Funktion "Zähler Start/Stopp" vom<br>Bedieninterface  |
| EVNT1                  | Ereignis 1                           | Nur mithilfe des Basis-<br>Ereignismodells konfigurierte<br>Ereignisse                    |
| EVNT2                  | Ereignis 2                           | Nur mithilfe des Basis-<br>Ereignismodells konfigurierte<br>Ereignisse                    |
| EXTRN                  | Extern                               |                                                                                           |
| FAC Z                  | Werkseitiger Nullpunktwert           |                                                                                           |
| FCF                    | Durchflusskalibrierfaktor            |                                                                                           |
| FL SW<br>FLSWT         | Durchflussschalter                   |                                                                                           |
| FLDIR                  | Durchflussrichtung                   |                                                                                           |
| FO                     | Frequenzausgang                      |                                                                                           |
| FO FREQ                | Frequenzfaktor                       |                                                                                           |
| FO RATE                | Durchflussfaktor                     |                                                                                           |
| FR FL                  | Frequenz = Durchfluss                |                                                                                           |
| FREQ                   | Frequenz                             |                                                                                           |
| GSV                    | Gas-Standardvolumen                  |                                                                                           |
| HYSTRSIS               | Hysterese                            |                                                                                           |
| INTERN                 | Intern                               |                                                                                           |
| E/A                    | Eingang/Ausgang                      |                                                                                           |
| SPRAC                  | Sprache                              |                                                                                           |
| LOCK                   | Schreibschutz                        |                                                                                           |
| LOOP CUR               | Messkreisstrom                       |                                                                                           |
| MTR F                  | Gerätefaktor                         |                                                                                           |
| M_ASC                  | Modbus ASCII                         |                                                                                           |
| M_RTU                  | Modbus RTU                           |                                                                                           |
| MAO1                   | mA-Ausgang 1 (primärer mA-Ausgang)   |                                                                                           |
| MAO2                   | mA-Ausgang 2 (sekundärer mA-Ausgang) |                                                                                           |
| MASSE                  | Massedurchfluss                      |                                                                                           |
| MBUS                   | Modbus                               |                                                                                           |
| MFLOW                  | Massedurchfluss                      |                                                                                           |
| MESS                   | Messung                              |                                                                                           |

## Tabelle A-2 Codes und Abkürzungen des Displaymenüs Fortsetzung

| Code oder<br>Abkürzung | Definition                 | Kommentar oder Referenz                                                                                                    |
|------------------------|----------------------------|----------------------------------------------------------------------------------------------------|
| OFFLN                  | Offline                    |                                                                                                    |
| OFF-LINE<br>MAINT      | Offline-Wartung            |                                                                                                    |
| P/UNT                  | Impulse/Einheit            |                                                                                                    |
| POLAR                  | Polarität                  |                                                                                                    |
| PRESS                  | Druck                      |                                                                                                    |
| QUAD                   | Quadrature-Modus           |                                                                                                    |
| r.                     | Revision                   |                                                                                                    |
| SCALE                  | Skaliermethode             |                                                                                                    |
| SIM                    | Simulation                 | Verwendet für Messkreistest,<br>kein Simulationsmodus. Mittels<br>Bedieninterface kein Zugriff auf den<br>Simulationsmodus. |
| SPECL                  | Spezial                    |                                                                                                    |
| SRC                    | Quelle                     | Variablenzuordnung                                                                                                    |
| TEMP, TEMPR            | Temperatur                 |                                                                                                    |
| UNT/P                  | Einheiten/Impuls           |                                                                                                    |
| VAR 1                  | Displayvariable 1          |                                                                                                    |
| VER                    | Version                    |                                                                                                    |
| VERFY                  | Verifizierung              |                                                                                                    |
| VFLOW                  | Volumendurchfluss          |                                                                                                    |
| VOL                    | Volumen, Volumendurchfluss |                                                                                                    |
| WRPRO                  | Schreibschutz              |                                                                                                    |
| XMTR                   | Auswerteelektronik         |                                                                                                    |

## Tabelle A-2 Codes und Abkürzungen des Displaymenüs Fortsetzung

# © 2009 Micro Motion, Inc. Alle Rechte vorbehalten. P/N MMI-20015892, Rev. AA

Die neuesten Micro Motion Produktinformationen finden Sie unter PRODUKTE, auf unserer Website www.micromotion.com.

MICRO MOTION HOTLINE ZUM NULLTARIF! Tel 0800-182 5347 / Fax 0800-181 8489 (nur innerhalb von Deutschland)

## Europa

#### **Emerson Process Management**

Neonstraat 1 6718 WX Ede Niederlande T +31 (0) 318 495 610 F +31 (0) 318 495 629 www.emersonprocess.nl

#### Deutschland

Emerson Process Management GmbH & Co OHG Argelsrieder Feld 3 82234 Wessling Deutschland T +49 (0) 8153 939 - 0 F +49 (0) 8153 939 - 172 www.emersonprocess.de

#### Schweiz

Emerson Process Management AG Blegistraße 21 6341 Baar-Walterswil Schweiz T +41 (0) 41 768 6111 F +41 (0) 41 761 8740 www.emersonprocess.ch

## Österreich

Emerson Process Management AG Industriezentrum NÖ Süd Straße 2a, Objekt M29 2351 Wr. Neudorf Österreich T +43 (0) 2236-607 F +43 (0) 2236-607 44 www.emersonprocess.at

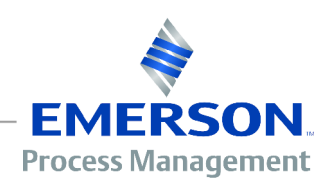

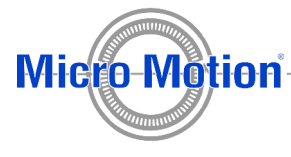